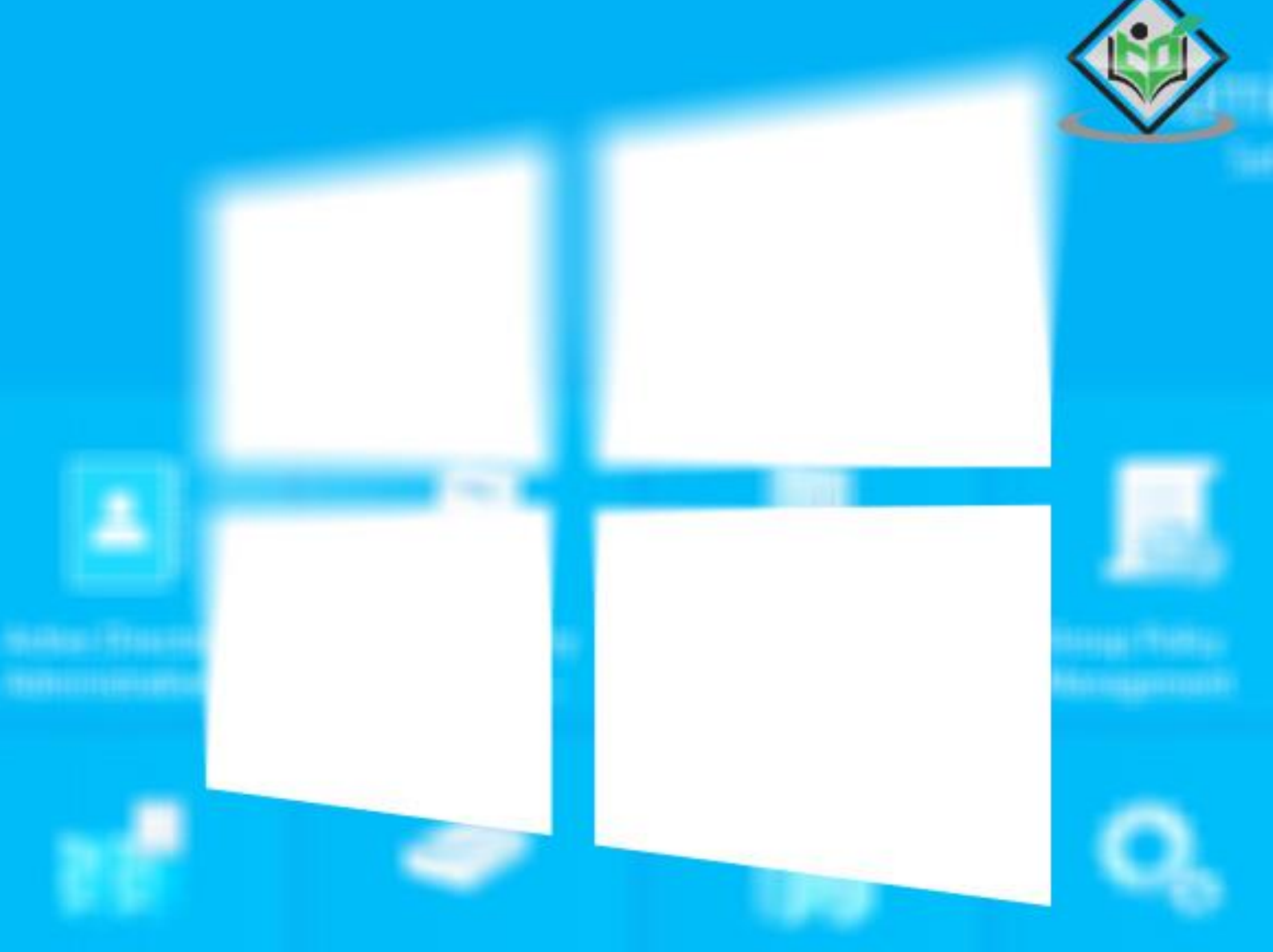

## Windows Server 2012

# simply easy learning

### www.tutorialspoint.com

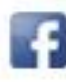

https://www.facebook.com/tutorialspointindia

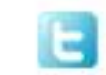

https://twitter.com/tutorialspoint

#### About the Tutorial

Windows Server 2012 codenamed Windows Server 8 is the most recent version of the operating system from Microsoft regarding server management, but not the last one which is Windows Server 2016. Officially it was released on August 1, 2012 and is just a commercial version as of now.

Windows Server 2012 has four editions: Foundation, Essentials, Standard and Datacenter. Each one of them has their own limitations except the Datacenter version, which is also the most expensive one.

This is an introductory tutorial that explains all the fundamentals of Windows Server 2012.

#### Audience

This tutorial has been designed for all those readers who want to learn the features of Windows Server 2012. It is especially going to be useful for all those professionals who are required to install and use this operating system to perform various duties in their respective organizations.

#### **Prerequisites**

We assume the readers of this tutorial have a practical experience of handling a Windowsbased Servers. In addition, it is going to help if the readers have a basic knowledge of how to install and use an operating system.

#### **Disclaimer & Copyright**

© Copyright 2018 by Tutorials Point (I) Pvt. Ltd.

All the content and graphics published in this e-book are the property of Tutorials Point (I) Pvt. Ltd. The user of this e-book is prohibited to reuse, retain, copy, distribute or republish any contents or a part of contents of this e-book in any manner without written consent of the publisher.

We strive to update the contents of our website and tutorials as timely and as precisely as possible, however, the contents may contain inaccuracies or errors. Tutorials Point (I) Pvt. Ltd. provides no guarantee regarding the accuracy, timeliness or completeness of our website or its contents including this tutorial. If you discover any errors on our website or in this tutorial, please notify us at contact@tutorialspoint.com

#### **Table of Contents**

|     | About the Tutorial1                             |
|-----|-------------------------------------------------|
|     | Audience1                                       |
|     | Prerequisites1                                  |
|     | Disclaimer & Copyright1                         |
|     | Table of Contents2                              |
| 1.  | WINDOWS SERVER 2012 – OVERVIEW                  |
|     | Improvements in Windows Server 20125            |
| 2.  | WINDOWS SERVER 2012 – INSTALLATION              |
|     | System Requirements                             |
| 3.  | WINDOWS SERVER 2012 – SERVER ROLES15            |
| 4.  | WINDOWS SERVER 2012 – POWERSHELL                |
|     | PowerShell ISE24                                |
|     | PowerShell Basic Commands27                     |
| 5.  | WINDOWS SERVER 2012 – REMOTE MANAGEMENT         |
|     | Adding a Server for Remote Management30         |
| 6.  | WINDOWS SERVER 2012 – WINDOWS FIREWALL          |
|     | How to Create a New Firewall Rule?              |
| 7.  | WINDOWS SERVER 2012 – REMOTE DESKTOP MANAGEMENT |
| 8.  | WINDOWS SERVER 2012 – RESOURCE MONITOR          |
| 9.  | WINDOWS SERVER 2012 – ACTIVE DIRECTORY          |
| 10. | WINDOWS SERVER 2012 – DC ACCOUNTS61             |
| 11. | WINDOWS SERVER 2012 – FILE SYSTEM               |

| 12. | WINDOWS SERVER 2012 – GROUP MANAGED SERVICE ACCOUNTS | .67         |
|-----|------------------------------------------------------|-------------|
| 13. | WINDOWS SERVER 2012 – GROUP POLICY OVERVIEW          | .70         |
| 14. | WINDOWS SERVER 2012 – DHCP ROLE                      | .73         |
|     | Post-deployment Configuration                        | .79         |
|     | Scope Implementation of DHCP                         | .81         |
| 15. | WINDOWS SERVER 2012 – DNS ROLE                       | .91         |
| 16. | WINDOWS SERVER 2012 – PRIMARY ZONES                  | .96         |
| 17. | WINDOWS SERVER 2012 – MANAGE RECORDS 1               | 100         |
| 18. | WINDOWS SERVER 2012 – IIS OVERVIEW1                  | 105         |
| 19. | WINDOWS SERVER 2012 – IIS SECURITY1                  | 111         |
| 20. | WINDOWS SERVER 2012 – HYPER-V1                       | 19          |
| 21. | WINDOWS SERVER 2012 – ADVANCED CONFIGURATION         | L <b>24</b> |
| 22. | WINDOWS SERVER 2012 – CONFIGURE WSUS ROLE            | 130         |
| 23. | WINDOWS SERVER 2012 – WSUS POLICIES & TUNING         | 134         |
| 24. | WINDOWS SERVER 2012 – SHARING OF FILES1              | 44          |
| 25. | WINDOWS SERVER 2012 – FILE MANAGER1                  | 151         |
| 26. | WINDOWS SERVER 2012 – PRINT SERVER1                  | 160         |
| 27. | WINDOWS SERVER 2012 – EASY PRINTING1                 | 163         |
| 28. | WINDOWS SERVER 2012 – CONFIGURE PRINT DRIVERS        | 166         |
| 29. | WINDOWS SERVER 2012 – NETWORK SERVICES1              | 168         |
| 30. | WINDOWS SERVER 2012 – BACKUP MANAGEMENT 1            | 176         |

Windows Server 2012 codenamed Windows Server 8 is the most recent version of the operating system from Microsoft regarding server management. But it is not the last one, as the last one is Windows Server 2016. Officially it was released on August 1<sup>st</sup>, 2012 and is being sold as a commercial version only.

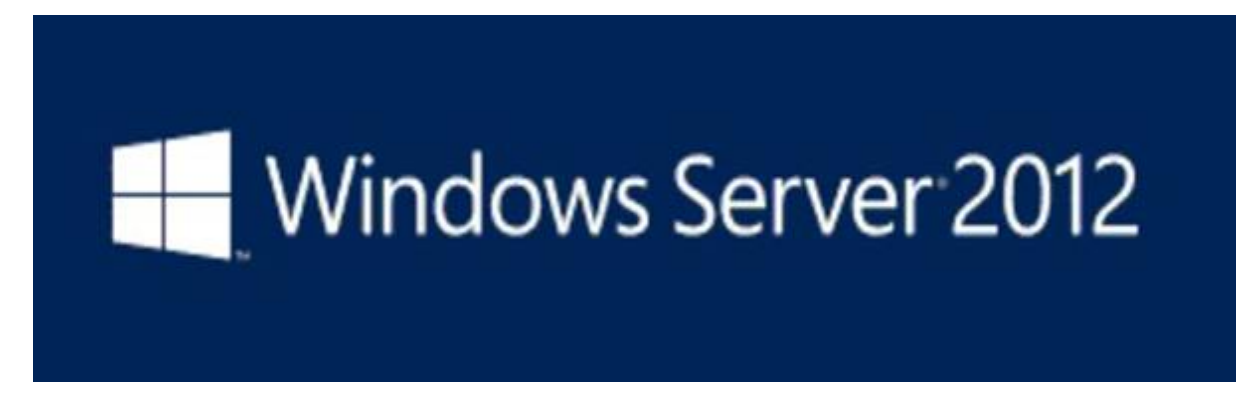

#### Improvements in Windows Server 2012

The major Improvements on this version are as follows:

- It is ready to be integrated with cloud systems and it still can maintain the classic features of local datacenters as a result Hyper-V Virtualization has new features Hyper-v replicas, it allows you to create virtual machines replications between clusters and storage systems.
- The **Storage migration** virtual disks can be moved to different physical storages, Virtual machine snapshots, virtual machines can be deleted from the Hyper-v and also from the virtual disks and it can be used directly without the need to shut down the virtual machine.
- The **Core server installation** easily switches to GUI installation without the need of reinstallation.
- The file server and storage service improvement is that it eliminates identical copies in the same volumes as such and saves space.
- The **Storage pools and storage spaces** allows you to group the hard disks to one or more storage pools then it allows to create virtual disks. It can add other disks to the storage pools and make available to the users without impacting them.
- **The iSCSI Target Server** can offer block storage to other servers and applications on the network using the iSCSI standard.
- Active Directory cloning can deploy additional domain controllers by cloning an existing virtual domain controller.

The Windows Server 2012 has four editions: **Foundation, Essentials, Standard and Datacenter**. Each one of them has their own limitation accept the Datacenter version which is also the most expensive one.

| The following table | will show what is the | right one for | your business | needs: |
|---------------------|-----------------------|---------------|---------------|--------|
|---------------------|-----------------------|---------------|---------------|--------|

| Specifications                                  | Foundation                                          | Essentials                                                                    | Standard       | Datacenter                  |
|-------------------------------------------------|-----------------------------------------------------|-------------------------------------------------------------------------------|----------------|-----------------------------|
| Distribution                                    | OEM only                                            | Retail, volume                                                                | licensing, OEM | Volume licensing<br>and OEM |
| Licensing<br>model                              | Per s                                               | erver                                                                         | Per CPUp       | air + CAL                   |
| Processor chip<br>limit                         | 1                                                   | 2                                                                             | 6              | 4                           |
| Memory limit                                    | 32 GB                                               | 64 GB                                                                         | 4              | ТВ                          |
| User limit                                      | 15                                                  | 25                                                                            | Unlir          | nited                       |
| File sharing<br>limits                          | 1 standalone<br>DFS root                            | 1 standalone<br>DFS root                                                      | Unlir          | nited                       |
| Network Policy<br>and Access<br>Services limits | 50 RRAS<br>connections and<br>10 IAS<br>connections | 250 RRAS<br>connections, 50<br>IAS connections,<br>and 2 IAS<br>Server Groups | Unlimited      |                             |
| Remote<br>Desktop<br>Services limits            | 50 Remote<br>Desktop<br>Services<br>connections     | Gateway only                                                                  | Unlir          | nited                       |
| Virtualization<br>rights                        | N/A                                                 | Either in 1 VM or<br>1 physical<br>server, but not<br>both at once            | 2 VMs          | Unlimited                   |

| Active<br>Directory<br>Certificate<br>Services | Certificate<br>Authorities only | Certificate<br>Authorities only | Yes |
|------------------------------------------------|---------------------------------|---------------------------------|-----|
| Hyper-V                                        | No                              | No                              | Yes |
| Server Core<br>mode                            | No                              | No                              | Yes |
| Windows<br>Server Update<br>Services           | No                              | No                              | Yes |

For finding out the cost of licensing you can click on the following link:

https://www.microsoft.com/en-us/server-cloud/products/windows-server-2012r2/purchasing.aspx

Pricing and licensing overview

| Edition    | Ideal for                                                            | Feature comparison                                                                                            | Licensing<br>model        | Pricing Open<br>NL (US\$) |
|------------|----------------------------------------------------------------------|----------------------------------------------------------------------------------------------------|---------------------------|---------------------------|
| Datacenter | Highly virtualized private and hybrid<br>doud environments           | Full Windows Server functionality with unlimited virtual<br>instances                                         | Processor +<br>CAL*       | \$6,155**                 |
| Standard   | Low density or non-virtualized<br>environments                       | Full Windows Server functionality with two virtual<br>instances                                               | Processor +<br>CAL*       | \$882**                   |
| Essentials | Small business environments for servers<br>with up to two processors | Simpler interface, pre-configured connectivity to<br>cloud-based services; one virtual instance of Essentials | Server (25 User<br>Limit) | \$501**                   |
| Foundation | Economical general purpose server with<br>a single processor         | General purpose Server functionality with no virtualization rights                                            | Server (15 User<br>Limit) | OEM only                  |

In this chapter, we will discuss regarding the requirements and prerequisites of the Windows Server 2012.

#### System Requirements

Although most of the servers nowadays probably have the necessary requirements for Windows Server 2012. It will certainly be useful to know them in case you want to upgrade from an older system.

The main requirements are:

- CPU socket minimum 1.4 GHz (64-bit processor) or faster for single core and Microsoft recommends is 3.1 GHz (64-bit processor) or faster multi-core.
- RAM memory minimum is 2GB, but Microsoft recommends 8GB.
- 160 GB hard disk with a 60 GB system partition space in your hard disk.

One important thing to note here is that the installation process itself will verify your computer hardware and let you know if it qualifies for a Windows Server 2012 installation. If not, then you will need to upgrade your hardware.

#### Installation

The following steps are to be adhered for the installation of Windows Server 2012.

**Step 1:** We can download the evaluation ISO of Windows Server 2012 R2 from the following link:

https://www.microsoft.com/en-us/evalcenter/evaluate-windows-server-2012-r2

But you will need to sign in first with a Microsoft account like Hotmail for example in order to complete the download and the good thing is that the evaluation period will last for 180 days, so you will have enough time to know if it will be the right product for you or not.

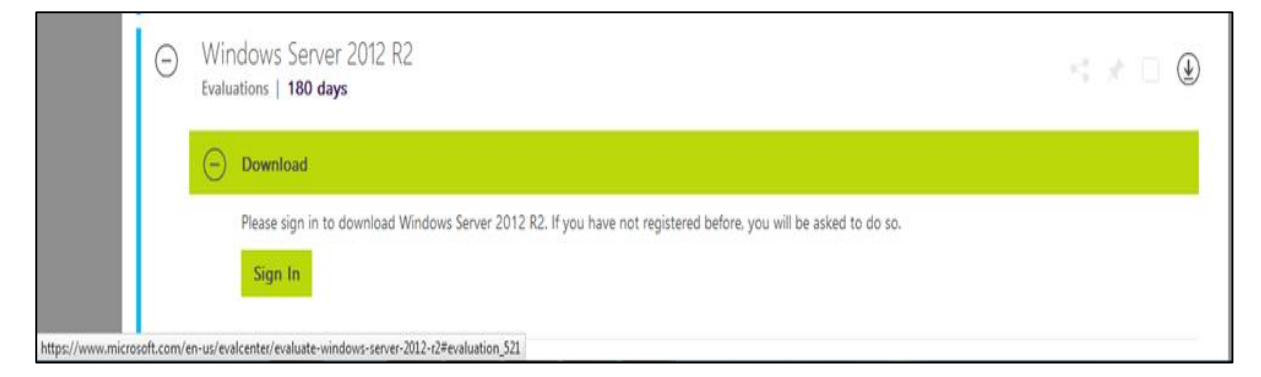

At the end, if you decide to buy the license of your Windows server 2012 R2. You can purchase it online via a Microsoft online store found in –

http://www.microsoftstore.com/store/msusa/en\_US/list/Windows-Server/categoryID.70676900?icid=BusinessR\_Software\_80\_Windows\_Server\_112315

For the Enterprise solution, I would recommend to purchase it via a Microsoft partner that is found in your country.

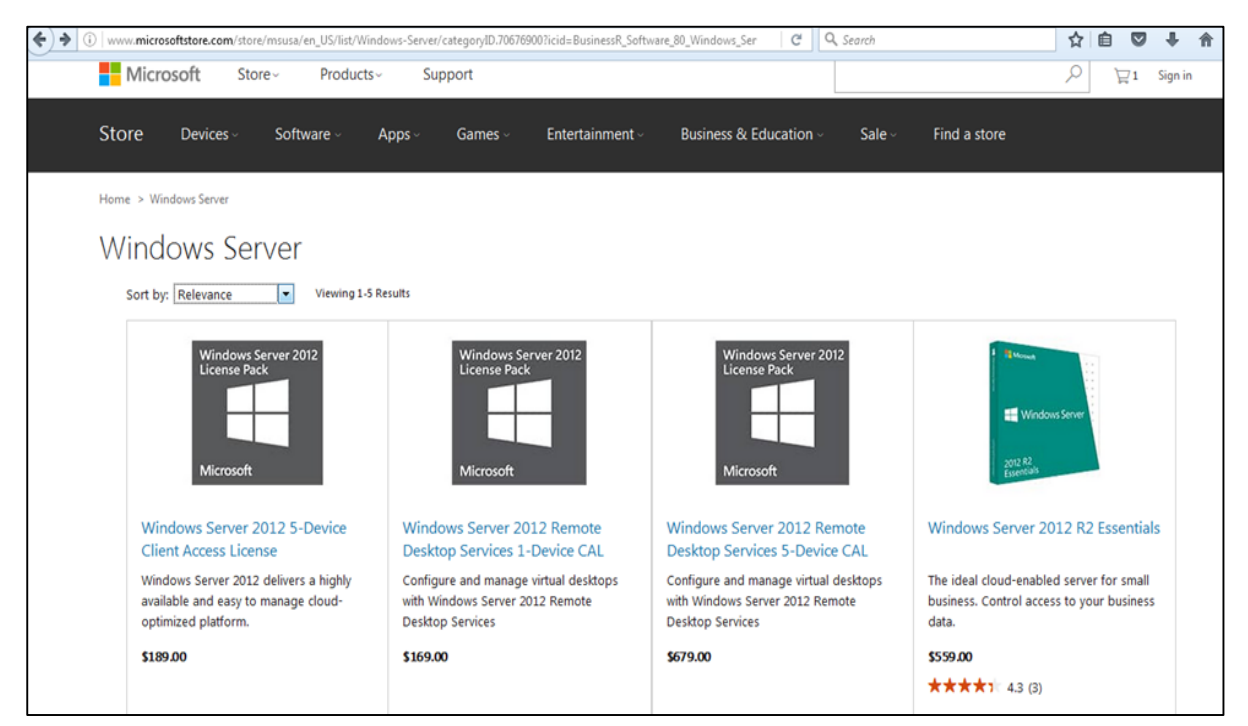

**Step 2:** After downloading the ISO of Microsoft, create a boot USB driver which can be created with the Microsoft tool called Windows USB/DVD Download Tool and can be downloaded from the following link:

https://www.microsoft.com/en-us/download/windows-usb-dvd-download-tool

After downloading the EXE file, open it and select the ISO file location and then click next like in the following screenshot, and wait up to the end when the Boot USB is created.

| Microsoft Store                       | _ ×                        |
|---------------------------------------|----------------------------|
| WINDOWS 7 USB/DVD DOWNLOAD TOOL       | Terms of use   Online help |
| Step 1 of 4: Choose ISO file          |                            |
| Source file: C:\Windows_Server_R2.ISO | Browse                     |
|                                       | Next                       |

**Step 3:** After completing the above given steps, plug-in the USB to the server and wait for a while till it loads the files. This will continue for about a couple of minutes as shown in the following screenshot.

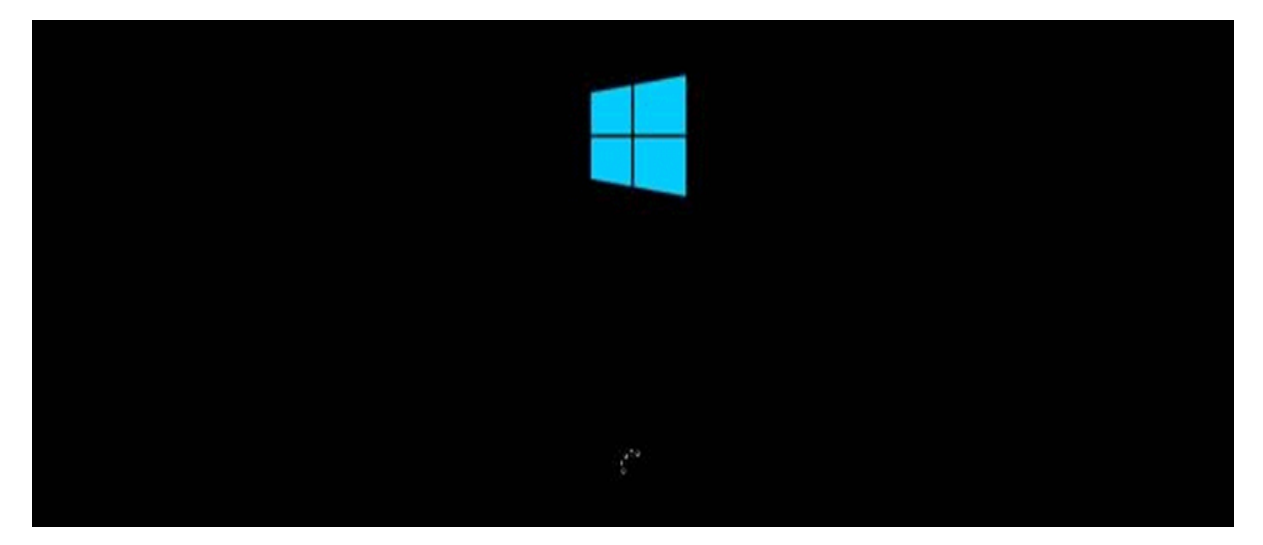

**Step 4:** After the files are loaded, you will see the screen of language settings of installation, keyboard, time and currency format. Generally, all the default ones are also good enough to start with. Click Next.

| -      | Windows Setup                                       | -o-) 8 💼            |
|--------|-----------------------------------------------------|---------------------|
|        | 🕂 Windows Serve                                     | r 2012              |
|        | Language to install (English (United States)        |                     |
|        | Ime and currency formate English (United States)    |                     |
|        | Exyboard or input method US                         | <u>.</u>            |
|        | Enter your language and other preferences and click | "Next" to continue. |
| e 2012 | Mensort Corporation All rights warned,              | Net                 |

Step 5: Click "Install now".

| -    | Windows Setup     |    |
|------|-------------------|----|
|      | Windows Server 20 | 12 |
|      | Install now       |    |
|      |                   |    |
| Bepa | ir your computer  |    |

**Step 6:** Once you have clicked on Install Now, the setup will start and it will load all the files and the screen will look as shown in the following screenshot.

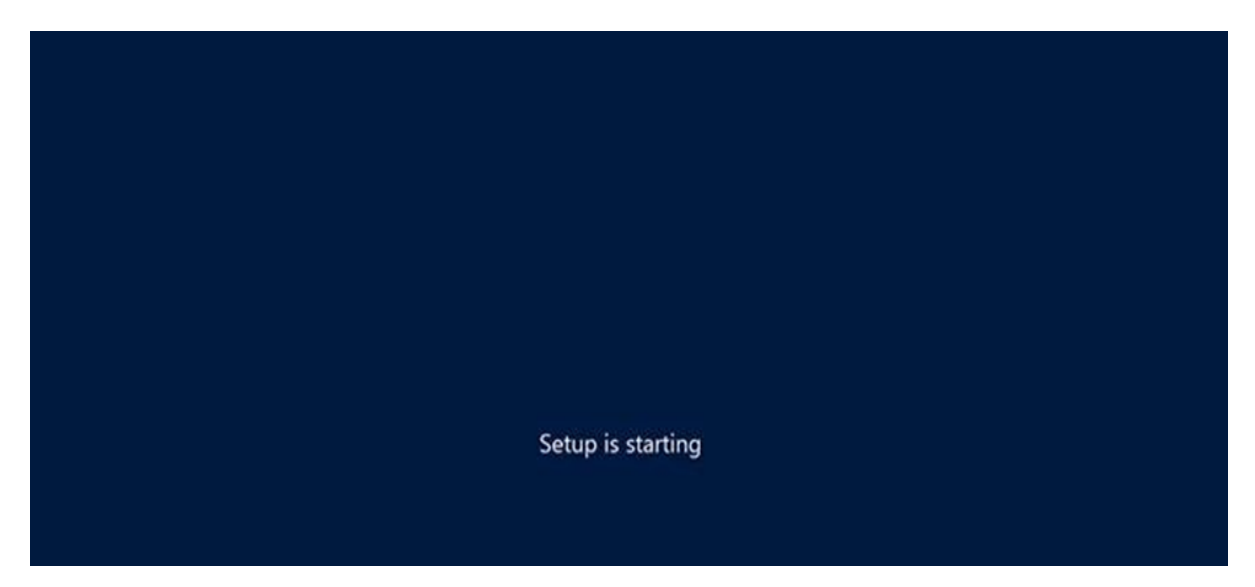

**Step 7:** Wait until the files are loaded and then you will see the following screen. Let's select Windows Server 2012 DataCenter Evaluation (Server with GUI) and click Next.

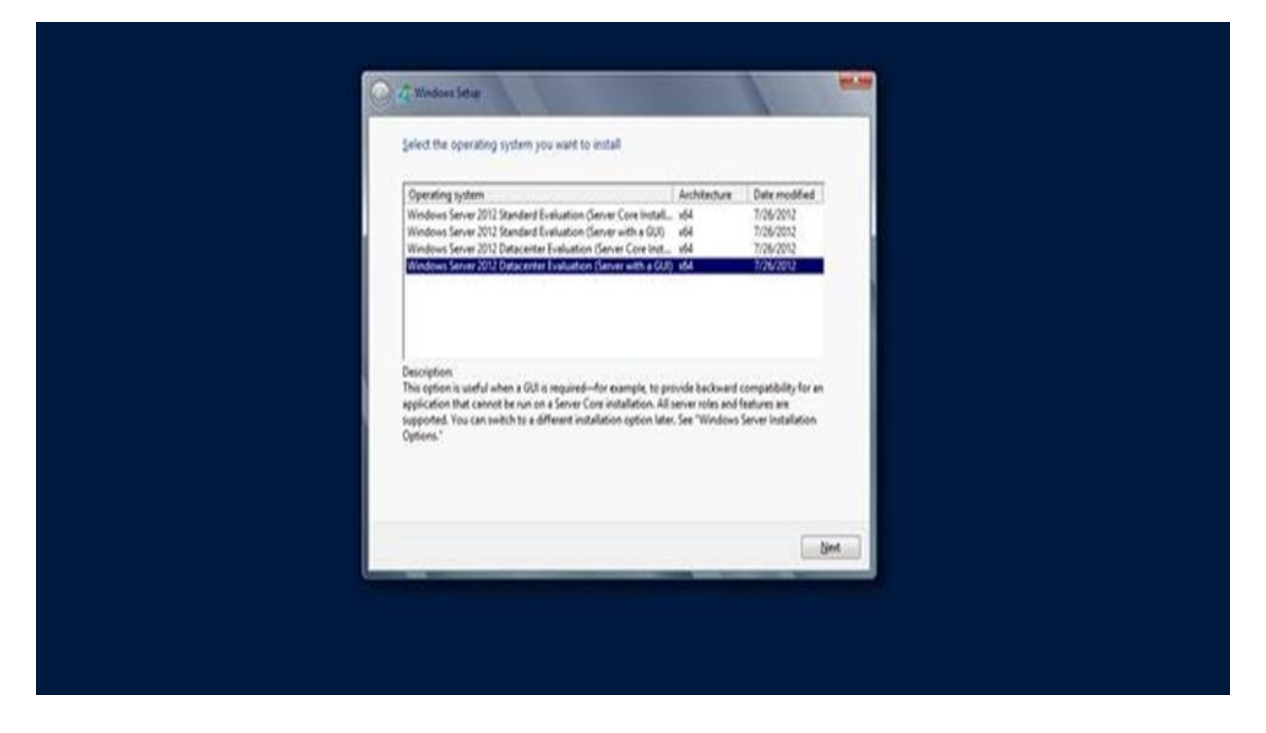

**Step 8:** Click "I accept the license terms" and then click on the Next button as shown in the following screenshot.

| 🚱 🕫 Windows Serie<br>License terms                                                                                                    | -                       |  |
|----------------------------------------------------------------------------------------------------|-------------------------|--|
| MICROSOFT SOFTWARE LICENSE TERMS<br>MICROSOFT WIREOWS SERVER 2012 DATACENTER<br>These loonse terms are an agreement between Microsoft Corporation (or base<br>where you have, which induces the media on which you received it, if a<br>terms also apply to any Microsoft<br>· updates,<br>· updates,<br>· supplements,<br>· latemet-based services, and<br>· support services | fon<br>e, The<br>y, The |  |
| P ) googa the known termi                                                                                                    | Ned                     |  |

**Step 9:** The following screen will appear. In "Driver Options" you can create a new partition, delete or format the Hard disk. After you have done this process then you can select the partition where the Windows server 2012 R2 will be installed in our case we have one partition. Once all this is done, then click on Next.

| 20 Erro instanted Space 20 58<br>49 Bdruch Drive options<br>© Lond Error | Where do you want to install Wi | ndovas?<br>Total use : Tise space : Type |
|--------------------------------------------------------------------------|---------------------------------|------------------------------------------|
| fg Bulnuh Drins options<br>€ Lood drive                                  | Cros instrement Space           | 20 (B                                    |
|                                                                          | fa Bdruh<br>O Lood Brice        | Drins options                            |

**Step 10:** Let's wait until this process finishes during this time and then the server will reboot.

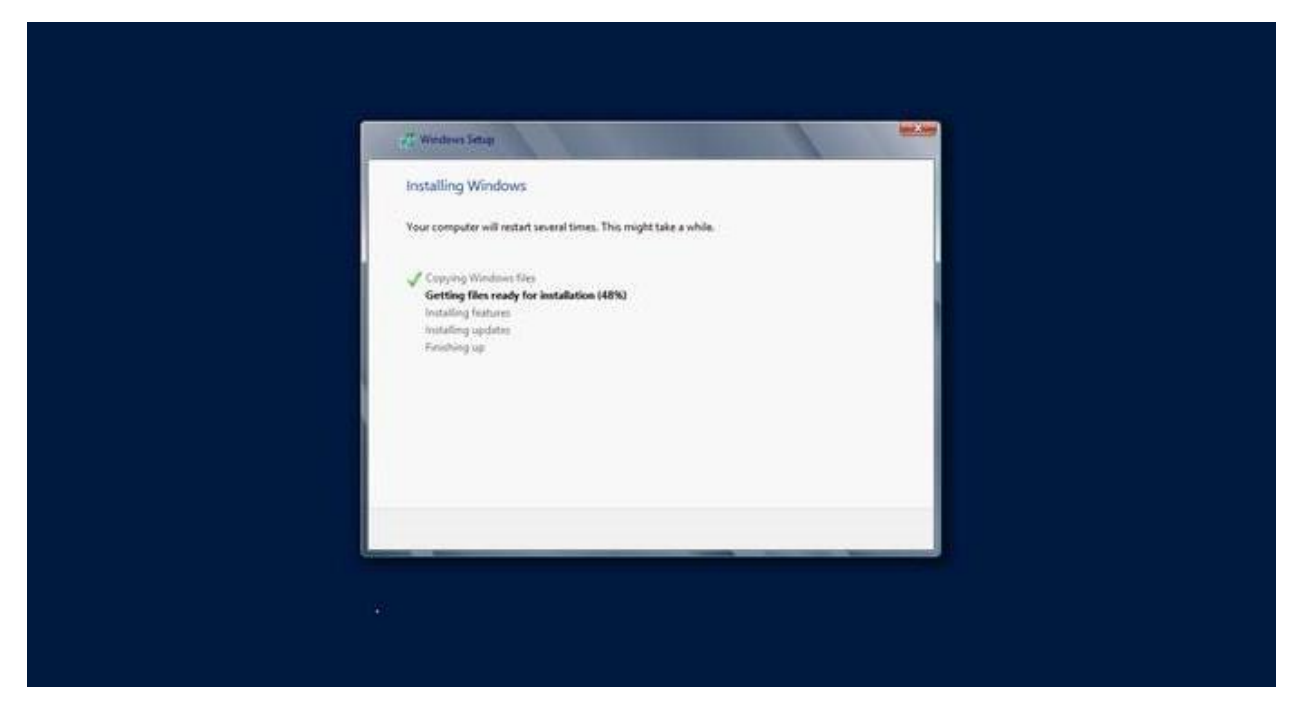

**Step 11:** Once the reboot is done the following screen will appear. Set the password for the server and then click on "Finish".

| User name        | Administration | unt that you can use to sign in to th | is computer. |  |
|------------------|----------------|---------------------------------------|--------------|--|
| Password         |                |                                       |              |  |
| Reenter password |                | *                                     |              |  |
|                  |                |                                       |              |  |
|                  |                |                                       |              |  |
|                  |                |                                       |              |  |
|                  |                |                                       |              |  |
|                  |                |                                       |              |  |
|                  |                |                                       |              |  |

Step 12: It will take some minutes until the setup finishes completely.

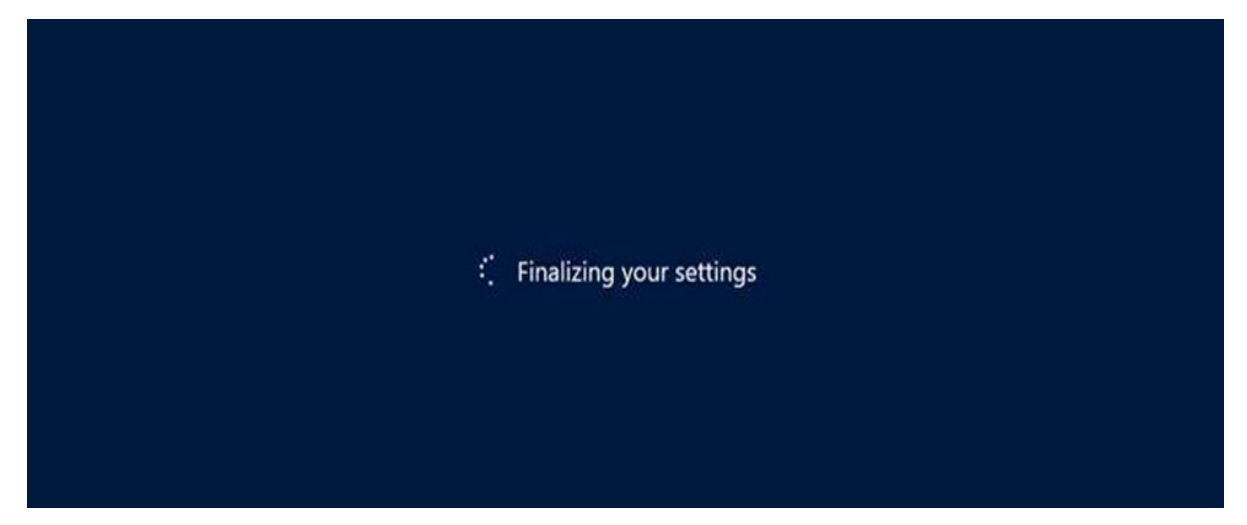

**Step 13:** Once all this is done, you have completed the installation process and the following screen will appear.

Congratulations!!!

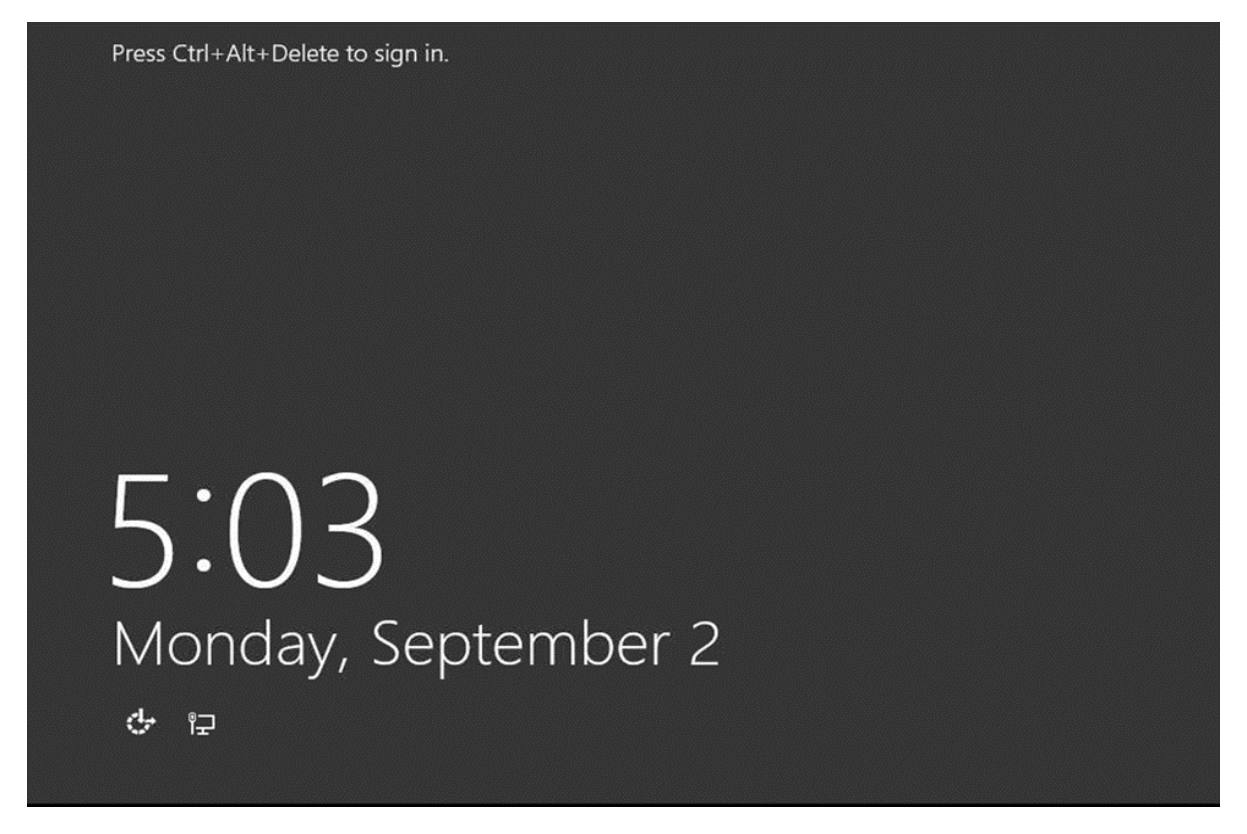

Like the previous version, Windows Server 2012 has the following roles which can be used and in the subsequent chapter, we will see how to install and configure the most important ones.

The following picture shows all the roles. **A small reminder!** – Roles and Features are the tools that you need to install or activate in order to complete your IT Administration duties, without their installation you cannot do anything.

| Before You Begin  | Select one or more roles to install on the selected server. |  |  |
|-------------------|-------------------------------------------------------------|--|--|
| Installation Type | Roles                                                       |  |  |
| Server Selection  | Active Directory Costificate Services                       |  |  |
| Server Roles      | Active Directory Certificate Services                       |  |  |
| Features          | Active Directory Federation Services                        |  |  |
| Confirmation      | Active Directory Lightweight Directory Services             |  |  |
| Results           | Active Directory Rights Management Services                 |  |  |
|                   | Application Server                                          |  |  |
|                   | DHCP Server                                                 |  |  |
|                   | DNS Server                                                  |  |  |
|                   | Fax Server                                                  |  |  |
|                   | File and Storage Services (2 of 12 installed)               |  |  |
|                   | Hyper-V                                                     |  |  |
|                   | Network Policy and Access Services                          |  |  |
|                   | Print and Document Services                                 |  |  |
|                   | Remote Access (1 of 3 installed)                            |  |  |
|                   | Remote Desktop Services                                     |  |  |
|                   | Volume Activation Services                                  |  |  |
|                   | Web Server (IIS)                                            |  |  |
|                   | Windows Deployment Services                                 |  |  |
|                   | Windows Server Essentials Experience                        |  |  |
|                   | Windows Server Update Services                              |  |  |

To add a role in the server we should adhere to the following steps:

Server Manager

**Step 1:** Click with the mouse on Server Manager which is found in the task bar as shown in the following screenshot.

**Step 2:** After opening the "Server Manager", click on the second option "Add roles and features".

| Server M                                                   | anager • Dashbo   | bard                                                                                         | • @   🖡 |
|------------------------------------------------------------|-------------------|----------------------------------------------------------------------------------------------|---------|
| Dashboard                                                  | WELCOME TO SERVER | MANAGER                                                                                      |         |
| Local Server     All Servers     File and Storage Services |                   | 1 Configure this local server                                                                |         |
| 國 Remote Access                                            | QUICK START       | <ul><li>2 Add roles and features</li><li>3 Add other servers to manage</li></ul>             |         |
|                                                            | WHAT'S NEW        | <ul> <li>4 Create a server group</li> <li>5 Connect this server to cloud services</li> </ul> |         |
|                                                            | LEARN MORE        |                                                                                              |         |

**Step 3:** The following screen will appear, then you can Click on the Next button.

| A                                     | Add Roles and Features Wizard                                                                                                    |  |  |
|---------------------------------------|----------------------------------------------------------------------------------------------------|--|--|
| Before you begin                      | DESTINATION SERVER                                                                                                    |  |  |
| Before You Begin<br>Installation Type | This wizard helps you install roles, role services, or features. You determine which roles, role services, or<br>features to install based on the computing needs of your organization, such as sharing documents, or<br>hosting a website. |  |  |
| Server Selection<br>Server Roles      | To remove roles, role services, or features:<br>Start the Remove Roles and Features Wizard                                                                                                    |  |  |
| Features<br>Confirmation              | Before you continue, verify that the following tasks have been completed:<br>• The Administrator account has a strong password                                                                                                    |  |  |
| Results                               | <ul> <li>Network settings, such as static IP addresses, are configured</li> <li>The most current security updates from Windows Update are installed</li> </ul>                                                                              |  |  |
|                                       | If you must verify that any of the preceding prerequisites have been completed, close the wizard,<br>complete the steps, and then run the wizard again.                                                                                     |  |  |
|                                       | To continue, click Next.                                                                                                    |  |  |
|                                       |                                                                                                    |  |  |
|                                       | Skip this page by default                                                                                                    |  |  |
|                                       | < Previous Next > Install Cancel                                                                                                    |  |  |

**Step 4:** Select the Role-based or feature-based installation and then click on the Next button.

| è                 | Add Roles and Features Wizard                                                                                                    |  |  |
|-------------------|----------------------------------------------------------------------------------------------------|--|--|
|                   |                                                                                                    |  |  |
| Select installa   | ion type                                                                                                    |  |  |
| Before You Begin  | Select the installation type. You can install roles and features on a running physical computer or virtual machine, or on an offline virtual hard disk (VHD). |  |  |
| Installation Type |                                                                                                    |  |  |
| Server Selection  | Kole-based or feature-based installation Configure a gingle sequer by adding roles, role capies, and features.                                                |  |  |
| Server Roles      | configure a single server by adding roles, role services, and reactires.                                                                                      |  |  |
| Features          | Remote Desktop Services installation                                                                                                    |  |  |
| Confirmation      | Install required role services for Virtual Desktop Infrastructure (VDI) to create a virtual machine-based<br>or session-based desktop deployment              |  |  |
|                   |                                                                                                    |  |  |
|                   |                                                                                                    |  |  |
|                   |                                                                                                    |  |  |
|                   |                                                                                                    |  |  |
|                   |                                                                                                    |  |  |
|                   |                                                                                                    |  |  |
|                   |                                                                                                    |  |  |
|                   |                                                                                                    |  |  |
|                   |                                                                                                    |  |  |
|                   |                                                                                                    |  |  |
|                   |                                                                                                    |  |  |
|                   |                                                                                                    |  |  |
|                   | < <u>Previous</u> <u>Next &gt;</u> Install Cancel                                                                                                    |  |  |

In the next screen that appears, you will have the following two options:

**Option 1:** Select a server from the server pool. This option is – if you want to install the services in the physical server like being done in the following screenshot.

| <b>b</b>                                                                                                    | Add Roles and Features Wizard                                                  |  |  |  |
|----------------------------------------------------------------------------------------------------|--------------------------------------------------------------------------------|--|--|--|
| Select destination                                                                                                    | ON SERVER                                                                      |  |  |  |
| Before You Begin                                                                                                    | Select a server or a virtual hard disk on which to install roles and features. |  |  |  |
| Installation Type                                                                                                    | Select a server from the server pool                                           |  |  |  |
| Server Selection                                                                                                    | Select a virtual hard disk                                                     |  |  |  |
| Server Roles                                                                                                    | Server Pool                                                                    |  |  |  |
| Features                                                                                                    |                                                                                |  |  |  |
| Confirmation                                                                                                    | Filter:                                                                        |  |  |  |
| Results                                                                                                    | Name IP Address Operating System                                               |  |  |  |
|                                                                                                    | Microsoft Windows Server 2012 R2 Standard                                      |  |  |  |
|                                                                                                    |                                                                                |  |  |  |
|                                                                                                    |                                                                                |  |  |  |
|                                                                                                    | 1 Computer(s) found                                                            |  |  |  |
| This page shows servers that are running Windows Server 2012, and that have been added by using the<br>Add Servers command in Server Manager. Offline servers and newly-added servers from which data<br>collection is still incomplete are not shown. |                                                                                |  |  |  |
|                                                                                                    | < Previous Next > Install Cancel                                               |  |  |  |

**Option 2:** Select a virtual Hard disk if you want to install the services in a virtual disk that can be somewhere in the network storage. Take a look at the following screenshot for better understanding.

| <b>B</b>                                                  | Add                                                                   | Roles and Features \                                         | Nizard                              | _ <b>D</b> X                                                                                                    |
|-----------------------------------------------------------|-----------------------------------------------------------------------|--------------------------------------------------------------|-------------------------------------|----------------------------------------------------------------------------------------------------|
| Select destination                                        | n server                                                              |                                                              |                                     | DESTINATION SERVER                                                                                                    |
| Before You Begin<br>Installation Type<br>Server Selection | Select a server or a v<br>O Select a server fro<br>Select a virtual h | rirtual hard disk on which<br>om the server pool<br>ard disk | to install roles and                | features.                                                                                                    |
| Server Roles<br>Features<br>Confirmation<br>Results       | Server Pool Filter:                                                   | IP Address                                                   | Operating System<br>Microsoft Windo | <ol> <li>Select a server on which to mount<br/>the virtual hard disk (VHD).</li> <li>If you select a VHD file from a<br/>network share, that share must<br/>grant Read and Write permissions<br/>to the computer (local system)<br/>account of the server that you<br/>selected to mount the VHD. User-<br/>only account access is not<br/>sufficient.</li> </ol> |
|                                                           | <<br>1 Computer(s) found<br>Virtual Hard Disk<br>\\ServerName\Path    | III<br>J<br>OfflineVirtualHardDisk.vi                        | hd Browse                           | 2. Select an offline VHD file on which<br>Windows Server 2012 is already<br>installed, and on which you want<br>to install roles and features.                                                                                                    |

**Step 5:** The last step will be to check the service that you want to install, but in the upcoming chapters we will continue this setup for each and every important services.

| <b>b</b>            | Add Roles and Features Wizard                               | _ <b>_</b> X                                                                   |
|---------------------|-------------------------------------------------------------|--------------------------------------------------------------------------------|
| Select server roles |                                                             |                                                                                |
| Before You Begin    | Select one or more roles to install on the selected server. |                                                                                |
| Installation Type   | Roles                                                       | Description                                                                    |
| Server Selection    |                                                             | Active Directory Certificate Services                                          |
| Server Roles        | Active Directory Certificate Services                       | (AD CS) is used to create                                                      |
| Features            | Active Directory Ederation Services                         | certification authorities and related<br>role services that allow you to issue |
| Confirmation        | Active Directory Lightweight Directory Services             | and manage certificates used in a                                              |
| Results             | Active Directory Rights Management Services                 | variety of applications.                                                       |
|                     | Application Server                                          | =                                                                              |
|                     | DHCP Server                                                 | -                                                                              |
|                     | DNS Server                                                  |                                                                                |
|                     | Fax Server                                                  |                                                                                |
|                     | File and Storage Services (2 of 12 installed)               |                                                                                |
|                     | Hyper-V                                                     |                                                                                |
|                     | Network Policy and Access Services                          |                                                                                |
|                     | Print and Document Services                                 |                                                                                |
|                     | Remote Access (1 of 3 installed)                            |                                                                                |
|                     | Kemote Desktop Services                                     | ~                                                                              |
|                     |                                                             |                                                                                |
|                     | < Previous N                                                | lext > Install Cancel                                                          |

Windows PowerShell is a **command-line shell** and **scripting language** designed especially for system administration. It's analogue in Linux is called as Bash Scripting. Built on the .NET Framework, Windows PowerShell helps IT professionals to control and automate the administration of the Windows operating system and applications that run on Windows Server environment.

Windows PowerShell commands, called **cmdlets**, let you manage the computers from the command line. Windows PowerShell providers let you access data stores, such as the Registry and Certificate Store, as easily as you access the file system.

In addition, Windows PowerShell has a rich expression parser and a fully developed scripting language. So in simple words you can complete all the tasks that you do with GUI and much more.

PowerShell Icon can be found in the task bar and in the start menu. Just by clicking on the icon, it will open.

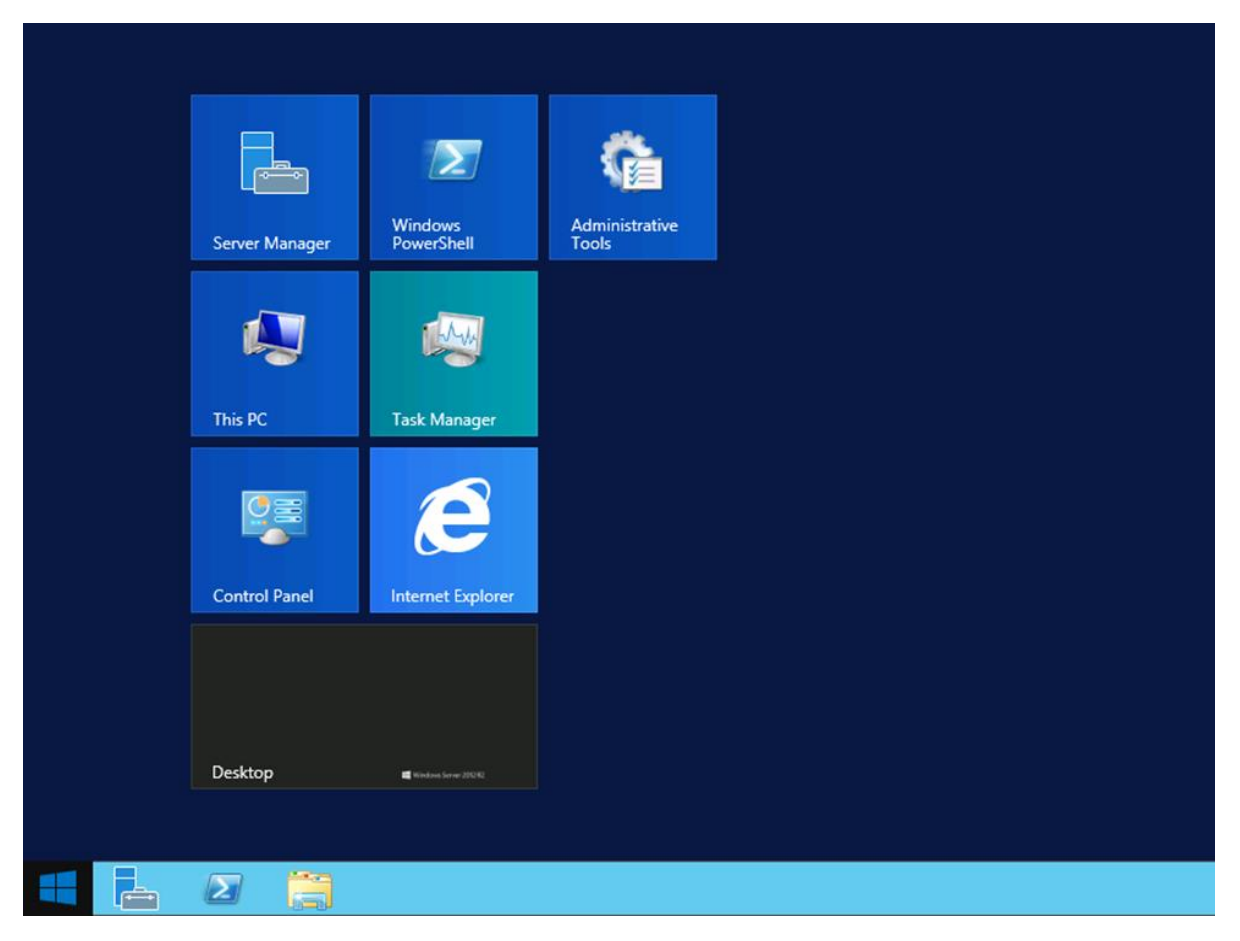

To open it, just click on the icon and then the following screen will open and it means that PowerShell is ready for you to work on.

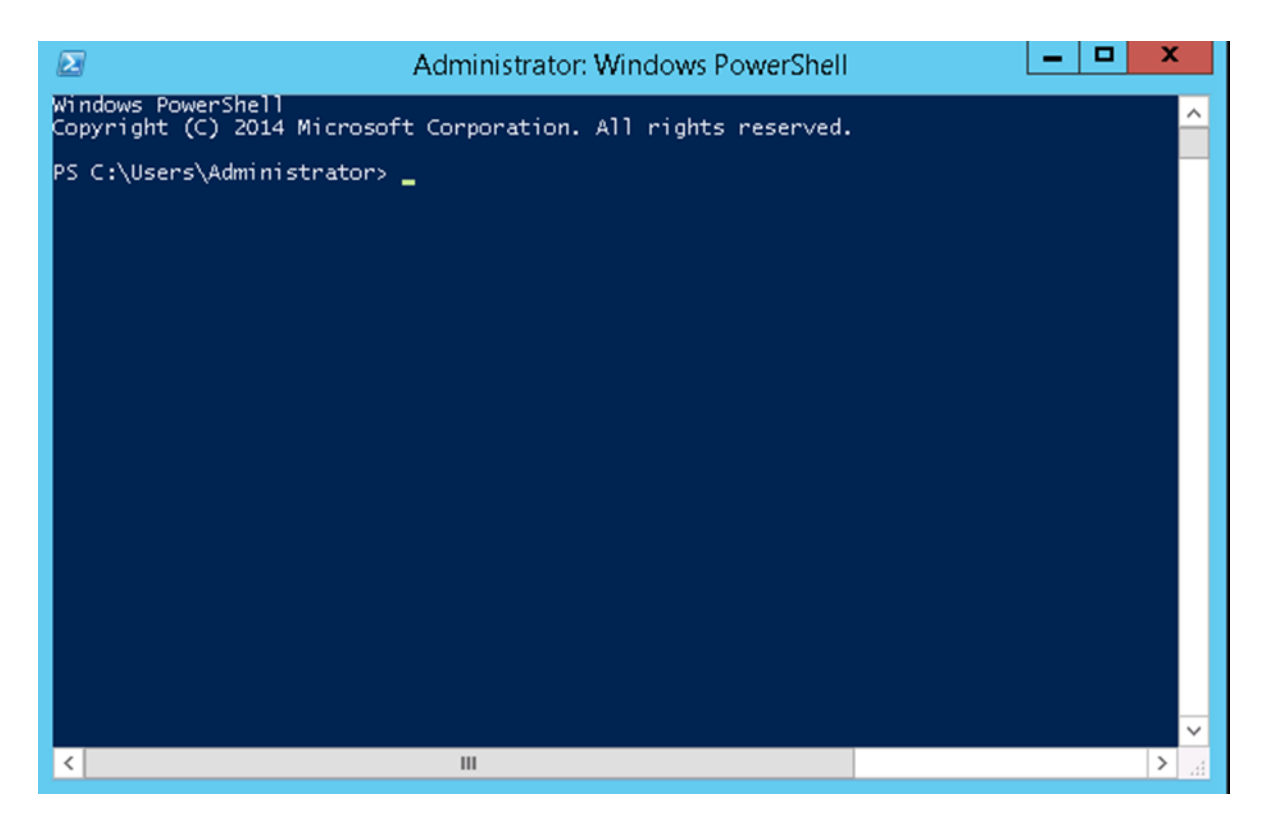

The latest version of PowerShell is 5.0 and to check what is installed in our server we type the following command – **:\$PSVersionTable** as shown in the following screenshot and from the screen we also know that we have PSVersion 4.0

| Jame                                                                                                    | Value                                                                                     |  |
|----------------------------------------------------------------------------------------------------|-------------------------------------------------------------------------------------------|--|
|                                                                                                    |                                                                                           |  |
| PSVersion<br>VSManStackVersion<br>SerializationVersion<br>CLRVersion<br>BuildVersion<br>PSCompatibleVersions<br>PSRemotingProtocolVersion | 4.0<br>3.0<br>1.1.0.1<br>4.0.30319.34209<br>6.3.9600.17400<br>{1.0, 2.0, 3.0, 4.0}<br>2.2 |  |
| <pre>PS C:\Users\Administrator&gt; _</pre>                                                                                                | N .                                                                                       |  |

To update with the latest version where it has more Cmdlets we have to download **Windows Management Framework 5.0** from the following link –

https://www.microsoft.com/en-us/download/details.aspx?id=50395 and install it.

| ( https://www.microsoft.com/en-us/download/details.aspx?id=50395                                                                                                    | × Q Search                            |
|----------------------------------------------------------------------------------------------------|---------------------------------------|
| And you can download it for free.*                                                                                                    |                                       |
| Get started >                                                                                                    |                                       |
|                                                                                                    |                                       |
|                                                                                                    |                                       |
| Windows Management Framework 5.0                                                                                                    |                                       |
|                                                                                                    |                                       |
| Language: English D                                                                                                    | Download                              |
| Windows Management Framework 5.0 includes updates to Windows P<br>Windows PowerShell Desired State Configuration (DSC), Windows Ren<br>(WinRM), Windows Management Instrumentation (WMI). Release note<br>http://go.microsoft.com/fwlink/?LinkID=717903 | YowerShell,<br>note Management<br>es: |

#### **PowerShell ISE**

The Windows PowerShell **Integrated Scripting Environment** (ISE) is a host application for Windows PowerShell. In Windows PowerShell ISE, you can run commands and write, test, and debug scripts in a single Windows-based graphic user interface with multiline editing, tab completion, syntax coloring, selective execution, context-sensitive help, and support for right-to-left languages.

You can use menu items and keyboard shortcuts to perform many of the same tasks that you would perform in the Windows PowerShell console. For example, when you debug a script in the Windows PowerShell ISE, to set a line breakpoint in a script, right-click the line of code, and then click **Toggle Breakpoint**.

To open it you just go to Start – Search and then Type – PowerShell as shown in the following screenshot.

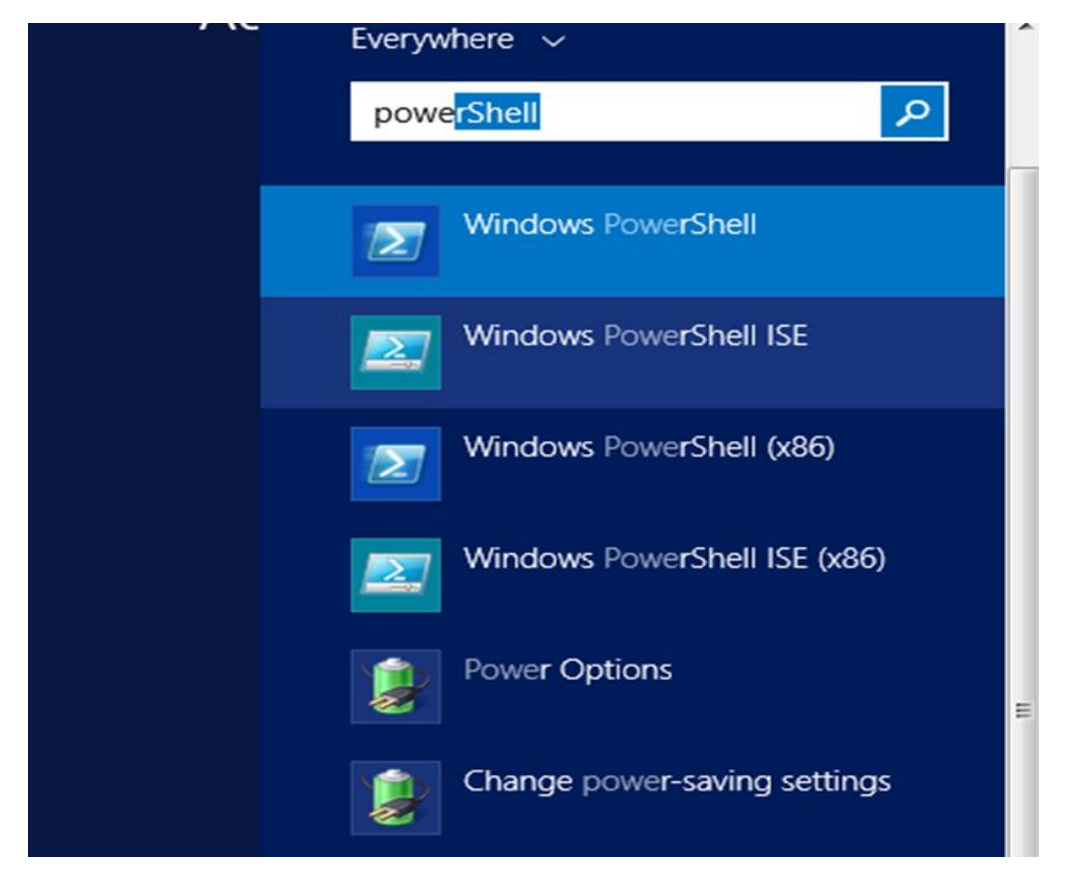

Then click on Windows PowerShell ISE. Or click on the downward Arrow as shown in the following screenshot.

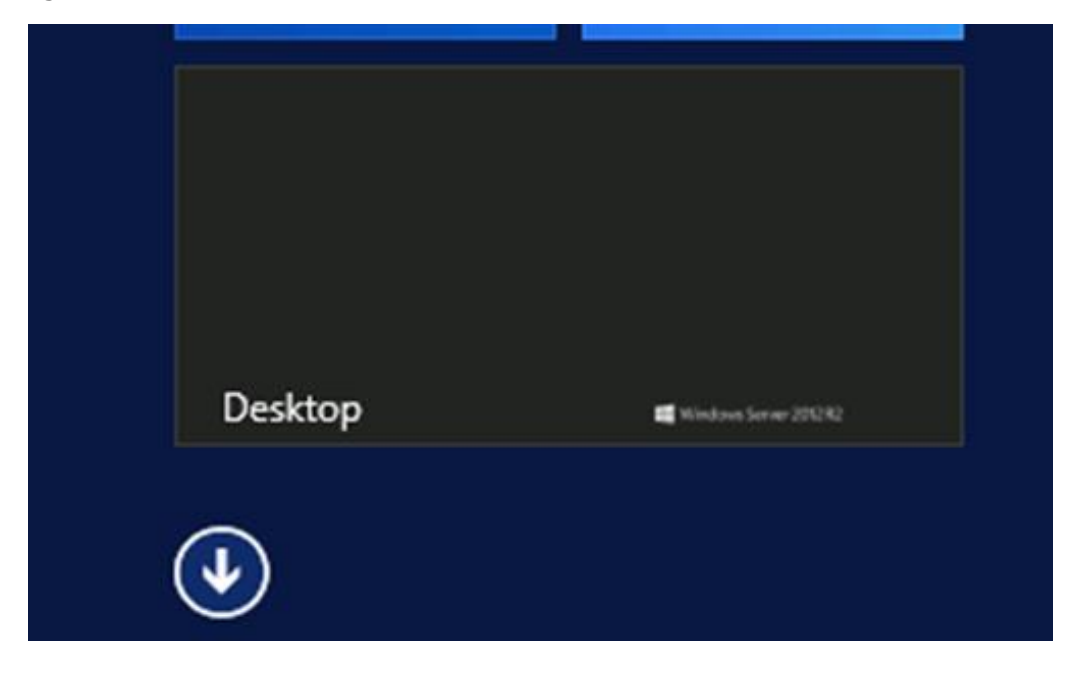

It will list all the applications installed on the server and then click on Windows PowerShell ISE.

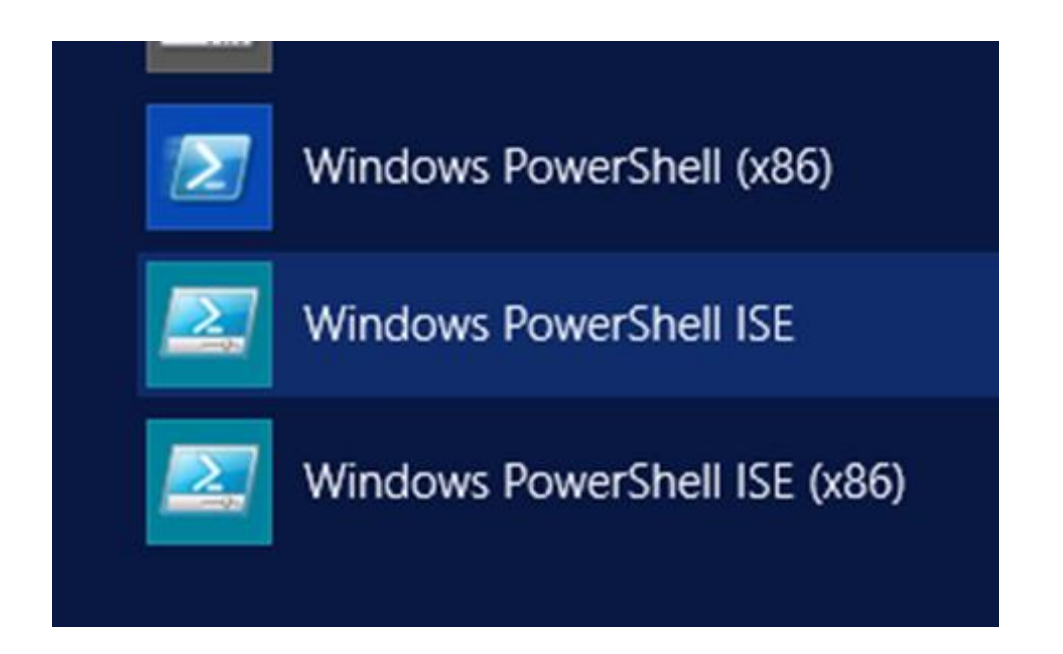

The following table will be open -

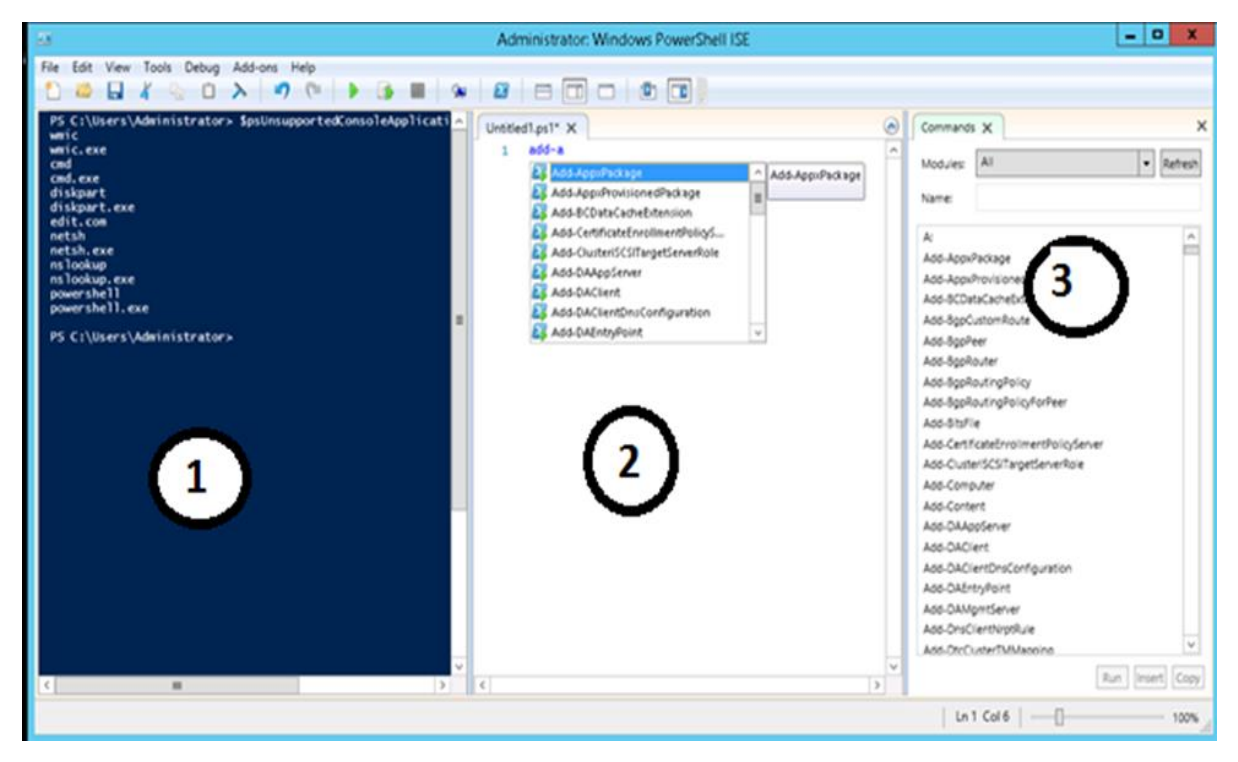

It has three sections, which include – The **PowerShell Console** with number 1, then **Scripting File** number 2 and the third is the **Command Module** where you can find the module.

End of ebook preview

If you liked what you saw ...

Buy it from our store @ https://store.tutorialspoint.com